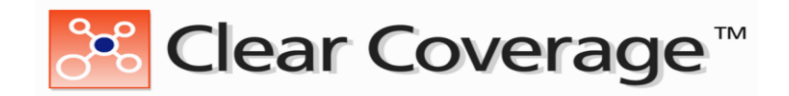

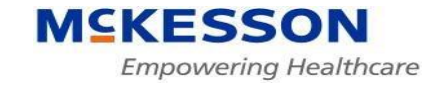

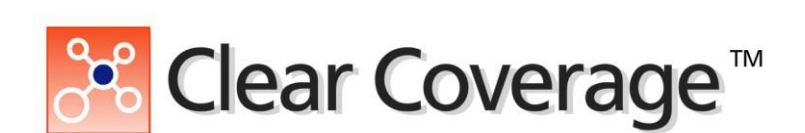

# **Inpatient Precertification Training Guide**

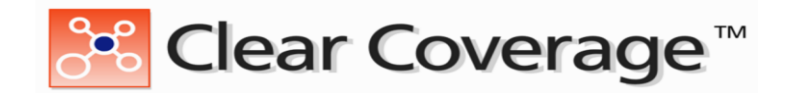

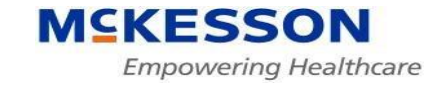

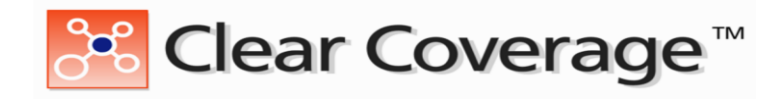

#### About this Guide

This guide provides information about submitting an Inpatient Authorization Request through Clear Coverage. The Clear Coverage Service connects payors and hospitals to improve the efficiency of conducting an Authorization. There are three (3) functions within the Authorization Service:

- 1. Search Authorization Requests
- 2. Create a New Authorization Request
- 3. Administration

#### What is Auto Authorization?

Clear Coverage offers the ability to submit an Authorization Request to a specific patient's Health Plan for a hospital admission, as well as receive an immediate, real-time response to that request. The Clear Coverage Auto-Authorization Service combines critical components required to carry out an Authorization: an Eligibility check and a Medical Appropriateness check.

### What's in this guide?

This guide contains the following sections:

- Introduction Overview
- Requesting a New Authorization
- Medical Review Details
- Medical Review Outcomes
- Creating a Continued Stay Review
- Creating a Discharge
- Changing the admission date

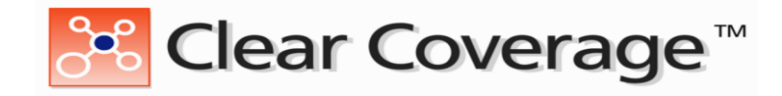

## New Authorization Request Workflow

There are 6 *steps* in creating a new Authorization Request:

| Steps                                    | Information                                                                        |
|------------------------------------------|------------------------------------------------------------------------------------|
| 1. Select the Patient                    | Who is the patient who requires this admission                                     |
| 2. Select the Admitting Physician        | Who is the physician who is requesting the admission                               |
| 3. Select Diagnosis (ICD-10) code(s)     | What are the primary diagnoses for this admission for this patient                 |
| 4. Select the Admission Criteria         | Which admission criteria is applicable                                             |
| 5. Perform the Medical Review            | Provide answers to questions to determine<br>medical necessity of the<br>admission |
| 6. Add Additional<br>Notes/Documentation | Additional information about the admission                                         |

## **Clear Coverage Tabs**

Once logged on, various tabs will appear on the top window. Below is a sample of tabs that will appear:

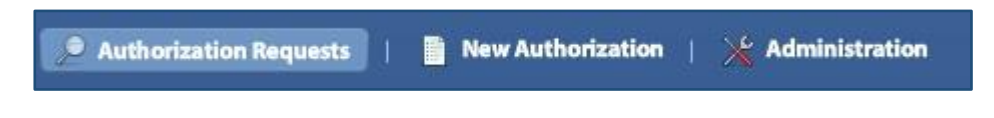

- Search Authorization Requests
- New Authorization Requests
- Administration

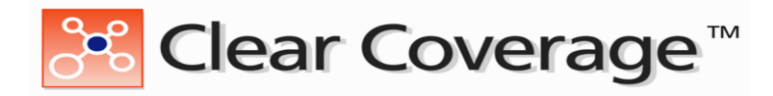

#### **New Authorization Request Overview**

The "*New Authorization*" Tab consists of 2 sides:

- The **left side** contains the information that has been added to the authorization request.
- The **right side** contains information to search for patients, providers, and diagnoses.

| In-Patient A    | dmission Authorization Request                         |          |          |                    |               |                   | ×                                                             |
|-----------------|--------------------------------------------------------|----------|----------|--------------------|---------------|-------------------|---------------------------------------------------------------|
| Ref #:          | Request Type: Admission Auth                           |          |          | Status: 🕕 Incomple | te Length of  |                   | ation Date:                                                   |
| ଂନ୍ତ୍ର open all | ିଅତ୍ର close all                                        |          | Patient  |                    |               |                   | 😢 Help                                                        |
| - 🕕 Patie       | ent:                                                   | Last     | : Name   | First Name         | Subscriber ID | DOB               | Gender                                                        |
| Patient         | Selection/Addition Needed                              |          |          | Enter sea          | arch criteria | above to find     | a patient                                                     |
| 🛨 🕕 Payn        | nent:                                                  |          |          | Last               | Name, First N | ame, Subscriber I | (D or DOB                                                     |
| 🕂 🕕 Provi       | ider:                                                  |          |          |                    |               |                   |                                                               |
| + () Adm        | ission Diagnosis:                                      |          |          |                    |               |                   |                                                               |
| + 🛛 Adm         | ission Criteria:                                       |          | _        |                    |               |                   |                                                               |
| + () Adm        | ission Review:                                         |          |          |                    |               |                   |                                                               |
| 🕂 🥯 Com         | ments   Attachments: (0/0) -                           |          |          |                    |               |                   |                                                               |
|                 | Left side contains<br>information added<br>the request | to       |          |                    |               | —[                | Right side contains<br>information to fill out<br>the request |
|                 |                                                        | E        | Why can' | t I add a patient? | 2             |                   | <pre>&lt;&lt; Back Next: Payment &gt;&gt;</pre>               |
| Print           | · ·                                                    | Cancel R | tequest  |                    |               |                   | Submit Save Close                                             |

Click on the Tabs on the left to switch from area to area.

| - 🕕 Patient:                      |   |
|-----------------------------------|---|
| Patient Selection/Addition Needed |   |
| + () Payment:                     |   |
| 🕂 🕕 Provider:                     |   |
| 🛨 🕕 Admission Diagnosis:          |   |
| 🕂 🕕 Admission Criteria:           |   |
| + () Admission Review:            | _ |
| + Comments   Attachments: (0/0)   | - |

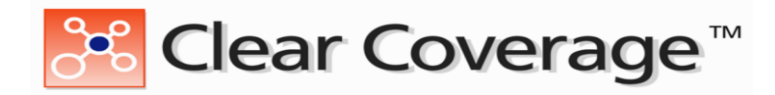

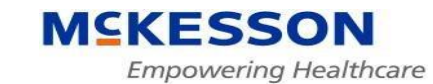

# **Creating a New Authorization Request**

Click on the "New Authorization" tab to open the workflow available on this tab

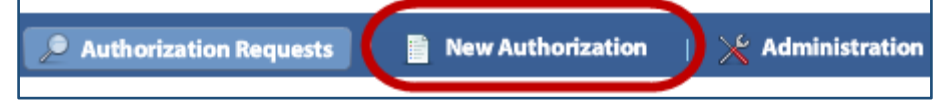

#### **Step 1: Patient Search**

#### Creating an authorization request starts with selecting the Patient.

Using the Search function, a Patient can be found by entering their last name, first name and date of birth or enter the members Identification number with alpha prefix. The same search criteria options that are used for Outpatient also apply to Inpatient.

#### 1. Enter search criteria

- 2. Click on the "**Search**" button.
- 3. Click the "Select" button on the patient for whom the admission being requested.
  - a. The selected patient's information is added to the authorization request on the <u>left</u> side of the window.

b. Verify the patient information, eligibility, or search for another patient.

4. Click on the "**Next: Provider**" button.

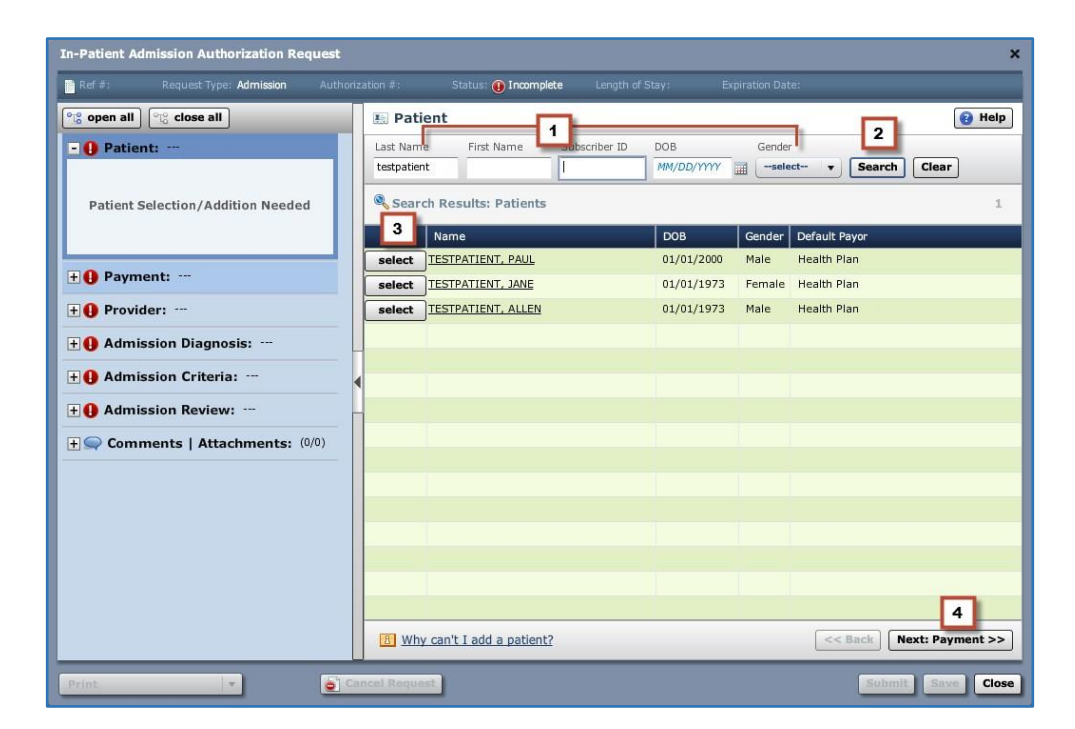

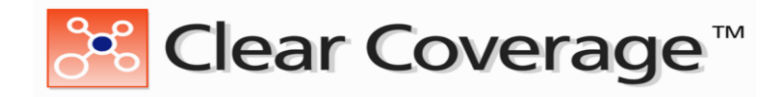

#### **Step 2: Provider Information**

- Enter the *Admission Date* \*\*\* *Note*: You can click on the Calendar icon adjacent to the field and click on a date, or enter the date in the form MM/DD/YYYY, e.g. 09/15/2010.\*\*\*
- 2. The *Facility Name* will automatically default to the facility the user is assigned too.
- 3. Click on the *Admitting Provider* drop down menu and select the Clinician requesting the Authorization. (*The "Admitting Provider ID*" will automatically populate once the "Admitting Provider" is selected).
- 4. If Admitting Provider drop down is blank or to add another clinician click **the search icon** . In the Provider Search enter Last Name or an ID Type, click **Search** and once located you can "**Add Selected to Preferred Clinician List**".
- 5. Select the unit from the Unit dropdown, if applicable.
- 6. Add *"Attending Provider*" Attending and Admitting providers can be the same.
- 7. Select the Attending Provider from the drop down or use the search button to search.
- 8. Click on the "Next: Admission Diagnosis" button.
- 9. (This moves the Provider Information into the Authorization Request, and moves you to the next tab Admission Diagnosis).

| Inpatient Admission Authorization Request        | ×                                                          |
|--------------------------------------------------|------------------------------------------------------------|
| Request Type: 🕂 Admission 🤅 Status: 🔑 Incomplete |                                                            |
| ଂଞ୍ଚ open all ଙ୍କର close all                     | 🔮 Provider 🔞 Help                                          |
| <b>H Patient:</b> Dietzel, Lenwood               | 4dmission Date: ¥ 12/11/2016 🔤                             |
| Provider: JONES, CAROLINE, LPCC-                 |                                                            |
|                                                  | Facility Name: Request - FAMILY HEALTH CARE PC - 8303 DODG |
| Missing admitting provider address               | Admitting Provider NBI: 1407017320                         |
|                                                  | Provider Location: *                                       |
| <b>.</b> ● ● ● ● ● ● ● ● ● ● ● ● ● ● ● ● ● ● ●   | Unit:                                                      |
| + () Admission Criteria:                         | Attending Provider                                         |
| + () Admission Review:                           | Attending Provider: *select                                |
| + Comments   Attachments: (0/0)                  | Attending Provider NPI:                                    |
|                                                  |                                                            |
|                                                  |                                                            |
|                                                  |                                                            |
|                                                  | Sack: Patient Next: Admission Diagnosis                    |
| Save & Print                                     | Submit) Save Close                                         |

**Please note**: At this point in the admission process the **Save** button has been enabled, allowing users save progress and return to the landing page. The entry will show as **Incomplete** in the status field on the landing page and is available for modification by another user or the current user to finalize admission criteria.

| • / | uthorization Rec                     | quests   📑 New | Authorization   >     | 🗧 Administration   |             |                     |                     |               |                |  |  |
|-----|--------------------------------------|----------------|-----------------------|--------------------|-------------|---------------------|---------------------|---------------|----------------|--|--|
| P   | Patient Last Name Patient First Name |                |                       |                    |             |                     |                     |               |                |  |  |
| Ŀ   |                                      | _              |                       |                    |             |                     |                     |               | Search         |  |  |
| D   | ate Created                          | Status         | Request Type          | Payer              | Subscriber/ | Card Admitting Prov | ider Reference Type | Reference Nur | nber           |  |  |
|     | Last 7 Days                          | • All   •      | - All -               |                    | I ▼         |                     | All                 | · ·           |                |  |  |
|     |                                      | Created        | Patient               | Payer              | Admit Date  | Next Review Date    | Request Type        | Status        | Product        |  |  |
|     | Action V                             | 12/07/2016     | Uljevic, Dorthea      | Blue Cross Blue Sl | 12/02/2016  | 12/04/2016          | Admission           | Authorized    | Adult: Medical |  |  |
|     | Action V                             | 12/07/2016     | <u>Goger, Katia U</u> | Blue Cross Blue SI | 12/07/2016  |                     | Admission 🧹         | Incomplete    | Adult: Medical |  |  |
|     | Action 🗸                             | 12/06/2016     | Gabak, Larry F        | Blue Cross Blue SI | 12/06/2016  | 12/12/2016          | Cont. Stay          | Authorized    | Adult: Medical |  |  |
|     |                                      |                |                       |                    | -           |                     |                     |               |                |  |  |
|     |                                      |                |                       |                    | /           |                     |                     |               |                |  |  |

InterQual and Clear Coverage are trademarks of McKesson Corporation and/or one of its subsidiaries. Copyright © 2016 McKesson Corporation and/or one of its subsidiaries. All Rights Reserved. PROPRIETARY AND CONFIDENTIAL. Produced in Cork, Ireland

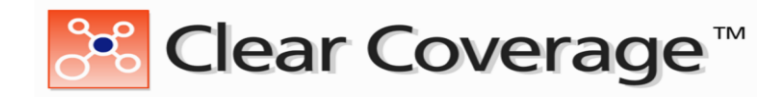

#### MCKESSON Empowering Healthcare

#### Step 3: Admission Diagnosis

The Diagnosis tab allows you to choose one or more admission diagnoses for the requesting Authorization.

- 1. Search for the diagnosis using one of the following methods:
  - a. Part of the clinical diagnosis description (e.g. "Heart Failure")
  - b. ICD-10 or DRG code (e.g. "I50.22")
- 2. When you find the appropriate diagnosis code, click the "**select**" button next to the diagnosis.

(The Diagnosis is added into the Authorization Request on the right-hand side).

- The first chosen Diagnosis will be the Primary one for the admission, information will load in the bottom half of the screen. Select the Admission Type by using the "Admission Type" drop down. Admission options are Observation, Medical or Surgical.
- 4. Repeat Procedure steps 1-2 to include additional diagnoses if desired.
- 5. Click the "Next: Admission Criteria" button to move to the next tab.

| Inpatient Admission Authorization Request        |              |                  |               |                              |                            |            | ×        |  |  |  |  |
|--------------------------------------------------|--------------|------------------|---------------|------------------------------|----------------------------|------------|----------|--|--|--|--|
| Request Type: 🕂 Admission 🤅 Status: 🔑 Incomplete |              |                  |               |                              |                            |            |          |  |  |  |  |
| ିାଟ୍ର open all ିାର୍ଥ close all                   | 🕗 Admis      | sion Dia         | gnosis: I     | CD-10 (1)   DRG (0)          |                            | 🔞 н        | elp      |  |  |  |  |
| 🛨 🐶 Patient: Goger, Katia U                      | ICD-10       | <b>D-10</b> DRG  |               |                              |                            |            |          |  |  |  |  |
| 🛨 🦆 Provider: ABRAHAM, MARK, MD-                 | ICD-10 Looku | D-10 Lookup: i50 |               |                              |                            |            |          |  |  |  |  |
| - 🍫 Admission Diagnosis: ICD-10 (1)   DR         |              |                  | ICD-10        | Descriptio                   | n                          | Billable   |          |  |  |  |  |
| Admission Type:select<br>ICD-10s                 |              | 🔻 🗁 I S          | 50            | HEART FAILURE                |                            | 3          | <b>_</b> |  |  |  |  |
| ★ I50.1 LEFT VENTRICULAR FAILURE                 | select       |                  | J I50.1       | LEFT VENTRICULAR FAILURE     |                            |            |          |  |  |  |  |
| DRGs                                             |              | ▼ 🛍              | 150.2         | SYSTOLIC (CONGESTIVE) HEART  | FAILURE                    | 3          |          |  |  |  |  |
|                                                  | select       |                  | D I50.20      | UNSPECIFIED SYSTOLIC (CONGES | TIVE) HEART FAILURE        | <b>1</b>   | =        |  |  |  |  |
| 🛨 🤂 Admission Criteria:                          | select       |                  | D I50.21      | ACUTE SYSTOLIC (CONGESTIVE)  | HEART FAILURE              | <b>1</b>   |          |  |  |  |  |
| + Admission Review:                              | select       |                  | D I50.22      | CHRONIC SYSTOLIC (CONGESTIV  | E) HEART FAILURE           | <b>\$</b>  |          |  |  |  |  |
|                                                  | select       |                  | D I50.23      | ACUTE ON CHRONIC SYSTOLIC (C | ONGESTIVE) HEART FAILURE   | <b>S</b>   |          |  |  |  |  |
| <b>+</b> Comments   Attachments: (0/0)           |              | ▼ 😂              | 150.3         | DIASTOLIC (CONGESTIVE) HEART | FAILURE                    | <b>3</b>   |          |  |  |  |  |
|                                                  | select       |                  | <u>150.30</u> | UNSPECIFIED DIASTOLIC (CONGE | STIVE) HEART FAILURE       | <b>3</b>   |          |  |  |  |  |
|                                                  | select       |                  | D I50.31      | ACUTE DIASTOLIC (CONGESTIVE) | HEART FAILURE              | <b>1</b>   |          |  |  |  |  |
|                                                  | select       |                  | 150.32        | CHRONIC DIASTOLIC (CONGESTI) | (E) HEART FAILURE          | 100        | <b>v</b> |  |  |  |  |
|                                                  | Primary      | Туре             | Code          | Description                  | Admission Type             | Remov      | e        |  |  |  |  |
|                                                  | *            | ICD-10           | 150.1         | LEFT VENTRICULAR FAILURE     | select                     |            | 1        |  |  |  |  |
|                                                  |              |                  |               |                              | Observation                |            |          |  |  |  |  |
|                                                  |              |                  |               |                              | Medical                    |            |          |  |  |  |  |
|                                                  |              |                  |               |                              | select                     |            |          |  |  |  |  |
|                                                  |              |                  |               | < Back: F                    | Provider   Next: Admission | 1 Criteria | Ę,       |  |  |  |  |
| Save & Print                                     |              |                  |               |                              | Submit                     | Save C     | lose     |  |  |  |  |

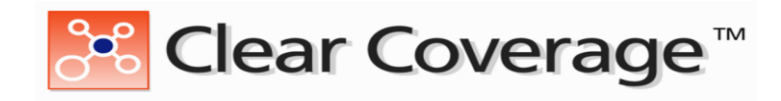

#### Step 4: Admission Criteria

The Admission Criteria tab allows you to select the criteria for the admission event for which you are submitting an Authorization Request.

- 1. Select the criteria for your review
  - a. Criteria that is mapped to the diagnosis code will be enabled. \*\*\*If you want to use a condition that has not been enabled go to the bottom of the screen and click the box

labeled Allow Unmapped Diagnosis . This will allow all Admission Criteria types will be enabled.

- b. The criteria is based on the Admission Criteria chosen on the **Admission Diagnosis** tab.
- 2. Click "Select" next to the admission description to begin the Authorization Review.
  - a. If you select the wrong admission criteria, click **"Change Selected Criteria**" to delete the selection from your request and choose again.
- 3. Click the "Next: Admission Review" to begin the InterQual process.

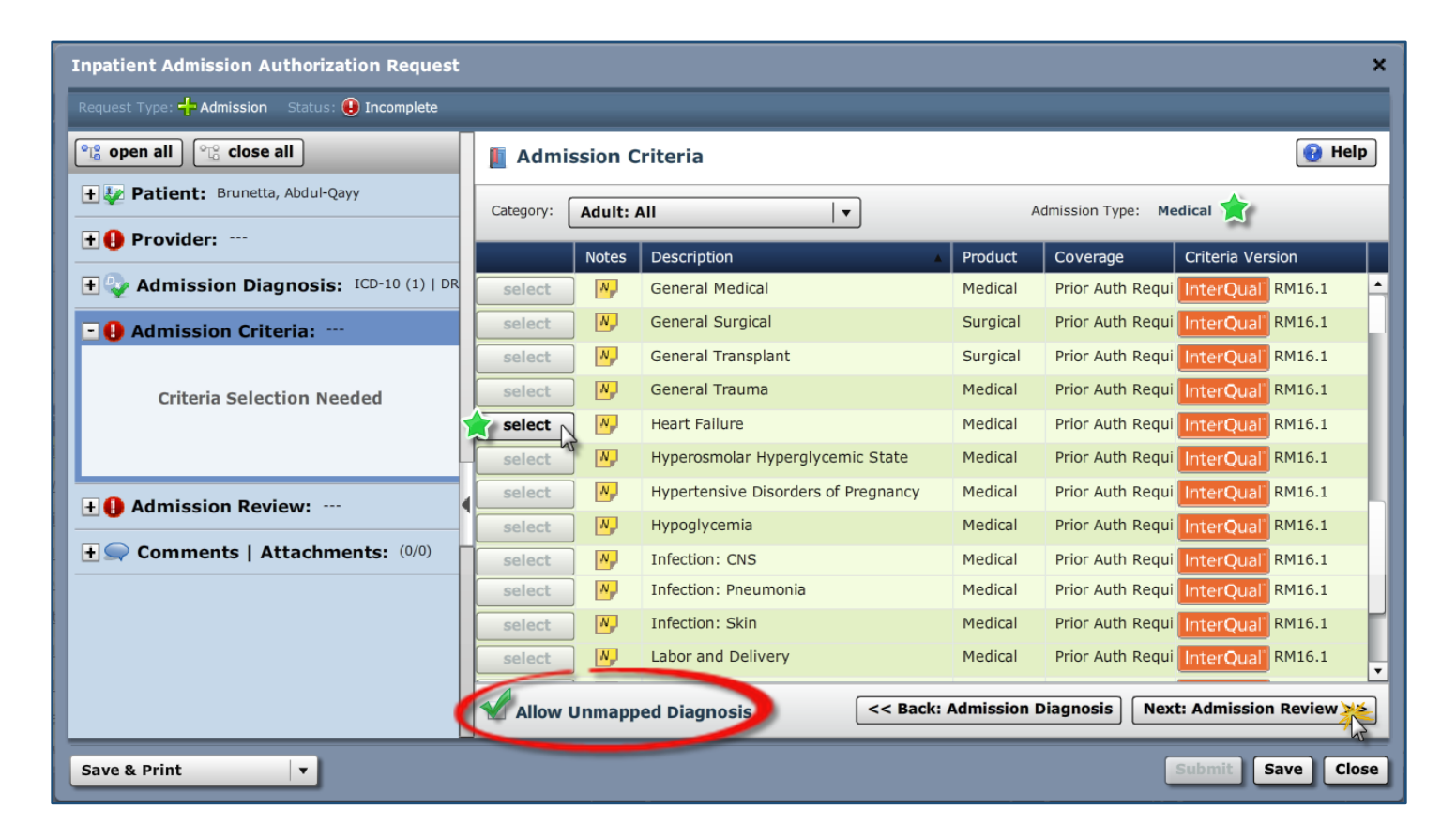

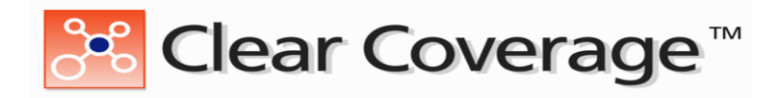

#### MSKESSON Empowering Healthcare

### Step 5: Perform Admission Review

Clear Coverage will display the InterQual criteria for the care, this is very similar to information found in the InterQual publications.

- 1. Click on the "Next: Admission Review" button to launch the Medical Review.
- 2. Click on the "Launch: Medical Review".
- 3. Tabs are selectable to enter the patient's health details for each day. Select **Episode Day 1**.
- 4. Open the Dropdown Criteria for your admission; for example if admission is Acute hit the Plus sign to the Left of the Acute.
- 5. Provide the appropriate responses for your specific patient and clinical situation. The yellow sticky notes S can be clicked on to provide greater detail a condition. The blue sticky notes can be clinked on to address Intervention of a condition.

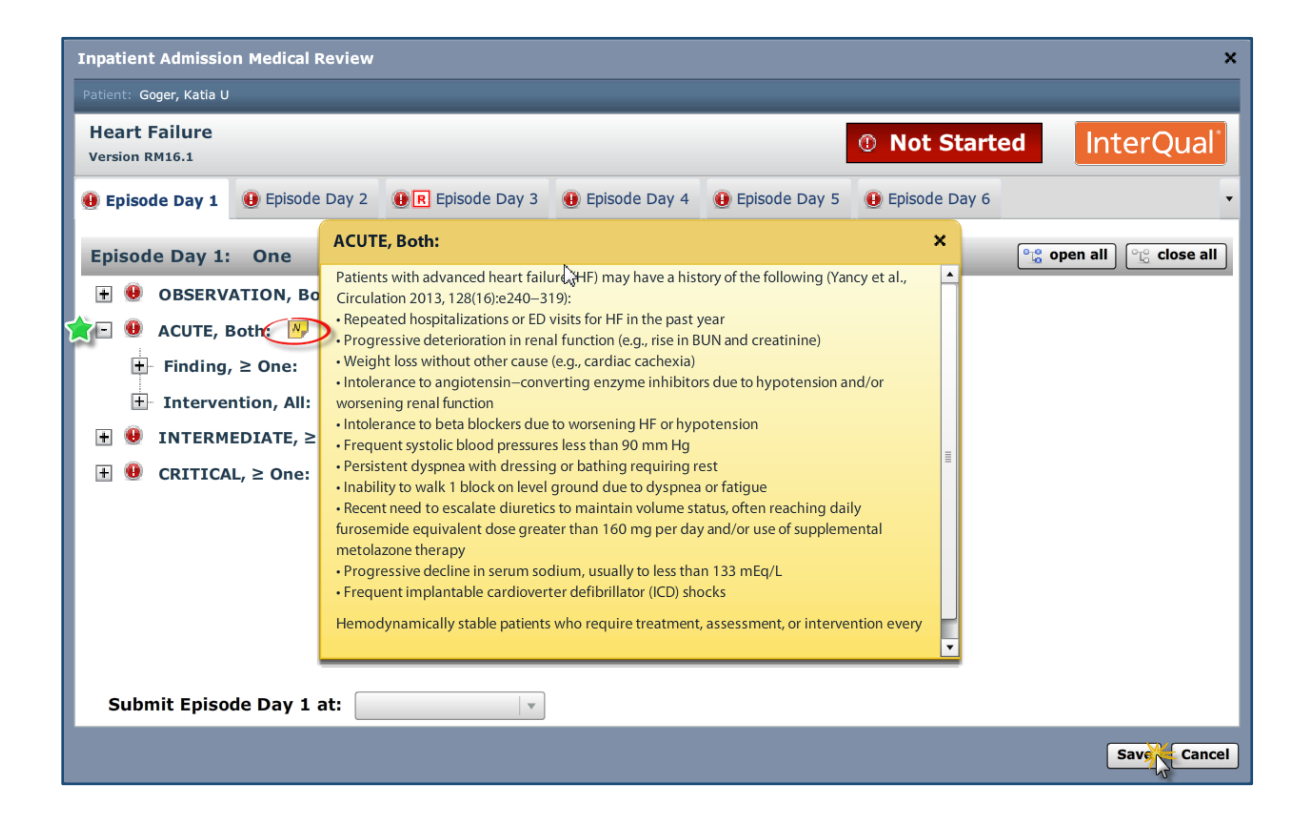

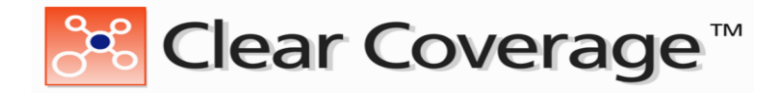

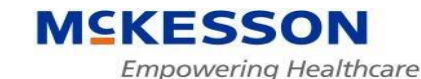

6. Upon completion of the Medical Review, you will receive an outcome on the medical appropriateness of the admission based upon the best current evidence available:

🔺 Criteria Not Met 🛛 🗹 Acute Criteria Met

7. Click Save.

| Inpatient Admission Authorization Request                                                                                                    |                                                                                                    | ×                               |  |  |
|----------------------------------------------------------------------------------------------------|----------------------------------------------------------------------------------------------------|---------------------------------|--|--|
| Request Type: 🕂 Admission Ref #: 163421100006 St                                                                                             | at (s: A Not Submitted                                                                                                    |                                 |  |  |
| ିାର୍ଚ୍ଚ open all ହିନ୍ଦୁ close all                                                                                                    | Admission Review (Required)                                                                                                    | 👔 Help                          |  |  |
| 🕂 捉 Patient: Goger, Katia U                                                                                                    |                                                                                                    |                                 |  |  |
| 🛨 🦆 Provider: ABRAHAM, MARK, MD-                                                                                                    | Heart Failure                                                                                                    | Acute Criteria Met              |  |  |
| 🛨 🎡 Admission Diagnosis: ICD-10 (1)   DR                                                                                                    | 🖃 🕊 Episode Day 1: Acute                                                                                                    |                                 |  |  |
| • Admission Criteria: Adult: Medical                                                                                                    | - Level of Care: Observation                                                                                                    |                                 |  |  |
| ✓ Admission Review: Criteria Met     ✓ Episode Day 1: Acute     ✓ Level of Care: Acute Criteria Met      ✓ Level of Care: Acute Criteria Met | <ul> <li>Level of Care: Acute Criteria Met</li> <li>Level of Care: Intermediate</li> <li>Level of Care: Critical</li> <li>Episode Day 2: Not Started</li> <li>Episode Day 3: Not Started</li> <li>Episode Day 4: Not Started</li> <li>Episode Day 5: Not Started</li> <li>Episode Day 5: Not Started</li> </ul> |                                 |  |  |
|                                                                                                    |                                                                                                    |                                 |  |  |
|                                                                                                    |                                                                                                    | Launch Medical Review           |  |  |
|                                                                                                    | < Back: Admission Criteria                                                                                                    | Next: Comments   Attachments >> |  |  |
| Save & Print                                                                                                    |                                                                                                    | Submit Save Close               |  |  |

\*\*\* **Note**: If the Submit button is not enabled, hover over the submit button to determine what information is missing from your request.

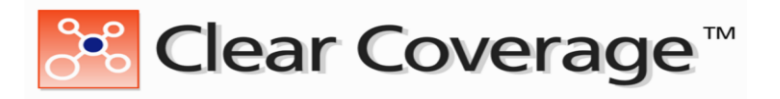

### Step 6: "Save" or "Submit" an Authorization

- 1. Verify all *6 Sections* of the Authorization Request are filled out and complete.
- 2. Is *Medical Review* complete? Make sure you have provided all details of the patient's condition and care that the Medical Review contained. Once a review has been submitted you are unable to alter your responses in the criteria.
- 3. If you need to come back to Medical Review or if you are not sure about information within the authorization Click on the "**Save**" button.
- 4. **IMPORTANT!** If the review is not submitted to Blue Cross and Blue Shield of Nebraska the care is not authorized and there is no record of the review being completed.
- 5. If you are confident in the authorization information Click on the "Submit" button.
  - a. You will be asked to enter your contact information if this option is turned on.

| Contact details are required for all submitted authorizations. Please<br>provide contact details (a name and a phone number) below and press<br>submit to finish the request.<br>First Name: Last Name: |               |  |  |  |  |  |  |  |  |
|----------------------------------------------------------------------------------------------------|---------------|--|--|--|--|--|--|--|--|
| Nurse                                                                                                    | Smith         |  |  |  |  |  |  |  |  |
| Phone Number: e.g. (555) 555                                                                                                    | -1212         |  |  |  |  |  |  |  |  |
| ( 402 ) 555 - 5555                                                                                                    | Ext           |  |  |  |  |  |  |  |  |
|                                                                                                    | Submit Cancel |  |  |  |  |  |  |  |  |

b. You will then be asked to input an estimated length of stay if you have this option turned on.

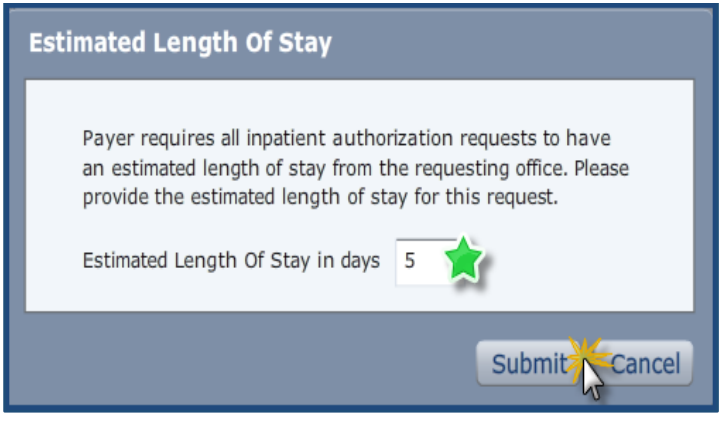

c. Click "Submit".

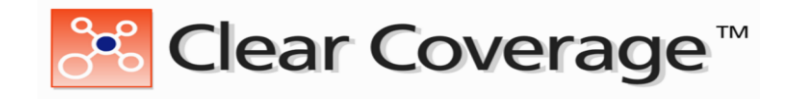

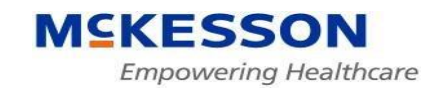

- d. You will then receive an Automatic response to the request:
  - 1) Your request will show Authorized
  - 2) Clear Coverage will record the Request with an *Internal Reference* #, a 12 digit number (Ex. "163421100006").
  - 3) If approved, you will see an Approved length of Stay.
  - 4) If approved you will see the Next Review Date
  - 5) There will be a printable/viewable PDF –click to view document.
  - 6) The disclaimer must be acknowledged check the box
  - 7) Close the review for the patient.

| Authorization Submitted    |                                  |
|----------------------------|----------------------------------|
|                            |                                  |
| Reference #:               | 163421100006                     |
| Payer Certification #:     | CC2016120700001                  |
| Authorization Status:      | 🥝 Authorized                     |
| Admission Date:            | 12/07/2016                       |
| Category:                  | Adult: Medical                   |
| Criteria:                  | Heart Failure                    |
| Approved Length of Stay:   | 4 days 🊖                         |
| Estimated Length of Stay:  | 5 days                           |
| Next Review Date:          | 12/11/2016 🊖                     |
| View Request (PDF) >>      |                                  |
|                            |                                  |
|                            |                                  |
| 1 have read the disclaimer | on the authorization request PDF |

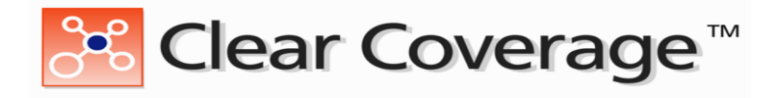

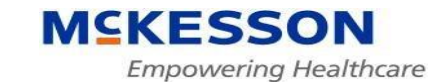

- 6. Viewing an authorization can be done from the Landing page (Search Authorization Requests tab).
  - 1. To view the authorization, click the "Open Detail" button.

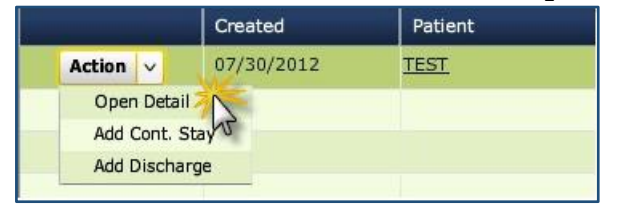

2. Displayed is the completed authorization with the selected criteria used, days approved and the next review dates. Further details of the options selected can be viewed by expanding the tabs.

| npatient Admission Authorization Request X                                                                                                    |                                                                                                    |  |  |  |  |  |  |  |  |
|----------------------------------------------------------------------------------------------------|----------------------------------------------------------------------------------------------------|--|--|--|--|--|--|--|--|
| Request Type: 🕂 Admission Ref #: 163441400034 Authorization #: CC2016120900018 Status: 🔗 Authorized Total Approved LOS: 4 days Next Review Date: 12/12/2016 |                                                                                                    |  |  |  |  |  |  |  |  |
| 약을 open all 안을 close all 다음 Admission 😧 Help                                                                                                    |                                                                                                    |  |  |  |  |  |  |  |  |
|                                                                                                    | -                                                                                                    |  |  |  |  |  |  |  |  |
| Payment:<br>Payer: Blue Cross Blue Shield of Nebraska                                                                                                    |                                                                                                    |  |  |  |  |  |  |  |  |
| Submission #: 163441400035<br>Eligibility: 🞺 Eligible                                                                                                    |                                                                                                    |  |  |  |  |  |  |  |  |
| Status: 2 Authorized 12/09/2016<br>Diagnosis:                                                                                                    |                                                                                                    |  |  |  |  |  |  |  |  |
| Admission Type: Medical                                                                                                    |                                                                                                    |  |  |  |  |  |  |  |  |
|                                                                                                    | t<br>Authorization #: CC2016120900018 Status: Authorized Total Approved LOS: 4 days Next Review Date: 12/12/2010<br>Authorization #: Logarcial Content of the status of the status of the st |  |  |  |  |  |  |  |  |

3. Printing a copy of the Authorization can be done from this screen. Go to the bottom left of the screen and click on **Print**. From here you can select the Authorization Summary or the Authorization Full.

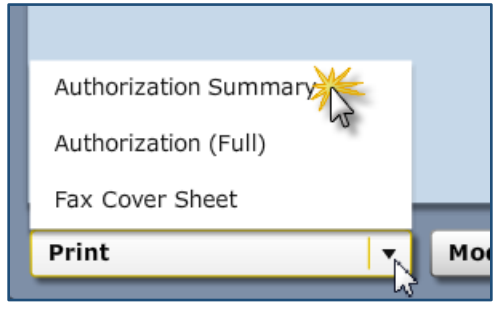

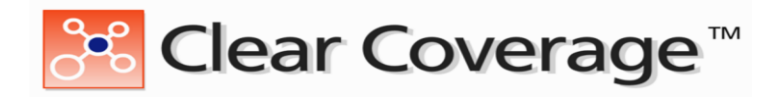

### Step 7: Adding a Comment or Document – Criteria Not Met

The *Comments* | *Attachments* section allows you to provide any additional notes to support your Authorization Request.

- 1. In the **Add Comment** box make a note to enable the system to upload medical records. Add any additional notes to support the request (additional medical evidence, etc.) <u>This is</u> required.
- 2. Click the "**Browse**" button to attach a file from your desk top computer.
- 3. Click the "Add Comment" button to submit the comments and records.
- 4. If unable to electronically send medical records go to the **Save & Print** box create a unique **Fax Cover Sheet** for the patient.

| Inpatient Admission Authorization Request X                      |              |                               |           |         |                               |  |  |  |  |  |
|------------------------------------------------------------------|--------------|-------------------------------|-----------|---------|-------------------------------|--|--|--|--|--|
| Request Type: - Admission Ref #: 163470800014 Statu 🕕 Incomplete |              |                               |           |         |                               |  |  |  |  |  |
| <u>ଂ</u> ଙ୍କ open all ା <sub>ରି</sub> close all                  | 🤿 Comr       | Comments   Attachments: (0/0) |           |         |                               |  |  |  |  |  |
| 🛨 🐓 Patient: Steinberger, Reginal J                              | Date         | Time                          | Author    | Comment | Attachments                   |  |  |  |  |  |
| 🛨 🦆 Provider: JONES, MARK, MD-                                   |              |                               |           |         |                               |  |  |  |  |  |
| Admission Diagnosis: ICD-10 (1)   DR                             |              |                               |           |         |                               |  |  |  |  |  |
| + Mathematical Adult: Medical                                    |              |                               |           |         |                               |  |  |  |  |  |
| Admission Review: Criteria Not Met                               |              |                               |           |         |                               |  |  |  |  |  |
| Comments   Attachments: (0/0)                                    |              |                               |           |         |                               |  |  |  |  |  |
|                                                                  |              |                               |           |         |                               |  |  |  |  |  |
|                                                                  | Add Con      | nment / At                    | ttachment |         |                               |  |  |  |  |  |
|                                                                  | Attachments  | (0): <b>Brows</b>             | ie        |         |                               |  |  |  |  |  |
|                                                                  | A comment i  | is required 🖌                 | <u> </u>  |         |                               |  |  |  |  |  |
|                                                                  | A comment is | s required                    |           |         |                               |  |  |  |  |  |
|                                                                  |              |                               |           |         |                               |  |  |  |  |  |
| Authorization Summary                                            |              |                               |           |         |                               |  |  |  |  |  |
| Authorization (Full)                                             | Add Com      | ment 0 of 40                  | 000       | << B    | ack: Admission Review Next >> |  |  |  |  |  |
| Fax Cover Sheet                                                  |              |                               |           |         | Submit Save Close             |  |  |  |  |  |

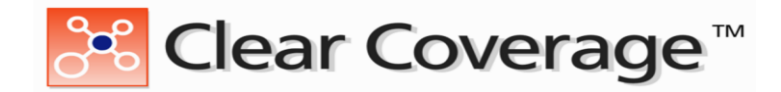

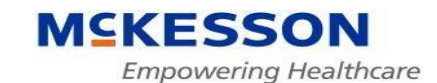

### **Creating a Continued Stay Review**

If on or before the next Review Date it is determined that the patient will need continued care it is necessary to create a Continued Stay. This can be also used to transition an Observation Admission to an Inpatient Admission.

- 1. On the Landing page locate the patient.
- 2. Click the "**Action**" button next to the patient and select "**Add Cont. Stay**" from the drop down menu.

| 5 | Search Inpatient Authorization Requests and Notifications |                     |                         |                    |            |                  |              |            |  |  |  |
|---|-----------------------------------------------------------|---------------------|-------------------------|--------------------|------------|------------------|--------------|------------|--|--|--|
|   | Patient Last Name Patient First Name                      |                     |                         |                    |            |                  |              |            |  |  |  |
|   |                                                           |                     |                         |                    |            |                  |              |            |  |  |  |
|   | Search Results:                                           | Authorization and N | lotifications Results   |                    |            |                  |              |            |  |  |  |
|   |                                                           | Created             | Patient                 | Payer              | Admit Date | Next Review Date | Request Type | Status     |  |  |  |
|   | Action v                                                  | 12/09/2016          | <u>Larmett, Chikako</u> | Blue Cross Blue Sł | 12/12/2016 | 12/12/2016       | Admission    | Authorized |  |  |  |
|   | Open Detail                                               | 9/2016              | <u>Thie, Johnn W</u>    | Blue Cross Blue St | 12/09/2016 |                  | Admission    | 🕒 Pending  |  |  |  |
|   | Add Cont. Sta<br>Add Discharg                             | e 272016            | Irizzary, Salvadore B   | Blue Cross Blue St | 12/09/2016 |                  | Admission    | Pending    |  |  |  |

- 3. If applicable you can enter a new Diagnosis if different from the original, or continue on to the **Cont. Stay Criteria**.
- 4. Launch Medical Review following the previous processes.
- 5. Choose the appropriate Episode Day for the care. Complete the InterQual Review.
- 6. Review may or may not meet Medical Criteria.
- 7. If criteria not met add any comments/attachments.
- 8. Save the review.
- 9. Click "Submit".
- 10. Provide Contact information and **Submit**, acknowledge the disclaimer and close the request.

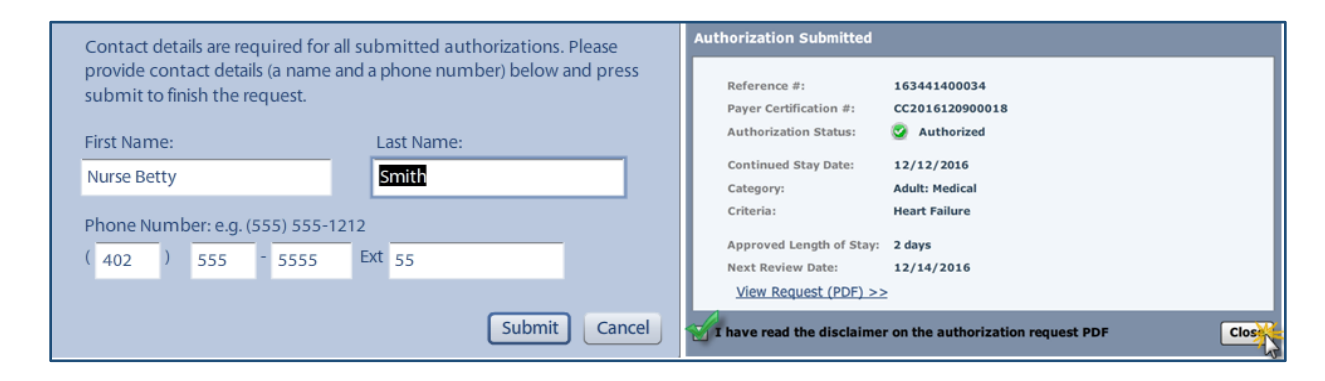

#### The Continued stay will show as Approved on the Landing Page:

| Action v | 12/09/2016 | <u>Larmett, Chikako</u> | Blue Cross Blue Sl | 12/12/2016 | 12/14/2016 | Cont. Stay | Authorized |
|----------|------------|-------------------------|--------------------|------------|------------|------------|------------|
|          |            |                         |                    |            |            |            |            |

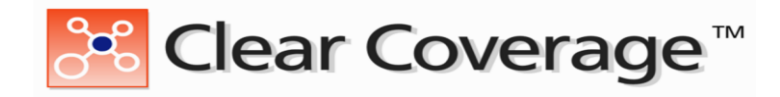

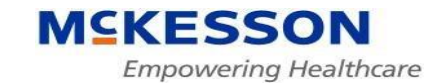

## **Creating a Discharge**

Locate the patient on the "Authorization Request" tab.

1. Click the "**Action**" button next to the patient and select "**Add Discharge**" from the dropdown menu.

| Clear Coverage™                                                   |                       |                    |             |                      |                    |              |  |  |  |  |  |
|-------------------------------------------------------------------|-----------------------|--------------------|-------------|----------------------|--------------------|--------------|--|--|--|--|--|
| 🥭 Authorization Requests 📔 📓 New Authorization 🔋 💥 Administration |                       |                    |             |                      |                    |              |  |  |  |  |  |
|                                                                   |                       |                    |             |                      |                    |              |  |  |  |  |  |
| Patient Last Name Patient First Name                              | ne                    |                    |             |                      |                    |              |  |  |  |  |  |
| Date Created Status     Last 7 Days     ▼                         | Request Type          | Payer All          | Subscriber/ | Card Admitting Provi | der Reference Type | Reference Ni |  |  |  |  |  |
| Created                                                           | Patient               | Payer              | Admit Date  | Next Review Date     | Request Type       | Status       |  |  |  |  |  |
| Action 12/09/2016                                                 | <u>Dietzel, Gordy</u> | Blue Cross Blue St | 12/09/2016  | 12/13/2016           | Admission          | 🥑 Authorized |  |  |  |  |  |
| Open Detail 9/2016                                                | Wentland, Hilel       | Blue Cross Blue Sh | 12/08/2016  | 12/12/2016           | Admission          | Canceled     |  |  |  |  |  |
| Add Cont. Stay<br>9/2016                                          | Strayhand, Chikako    | Blue Cross Blue St | 12/08/2016  | 12/10/2016           | Cont. Stay         | 🕒 Pending    |  |  |  |  |  |
| Action 12/19/2016                                                 | Stickel Julianne F    | Blue Cross Blue St | 12/06/2016  | 12/08/2016           | Admission          | Authorized   |  |  |  |  |  |

- 2. Screen will open with **Discharge Diagnosis**. If primary diagnosis has changed you can update the Clear Coverage now.
- 3. Click the Next: Discharge button.
- 4. Enter the **Discharge Date**.
- 5. Use the drop-down menu to select the "**Discharge Deposition**". Discharge Disposition Options are:
  - a. Home/OTPT Follow Up
  - b. Home with HHC Home Health Care
  - c. SNF Skilled Nursing Facility
  - d. INPT Rehabilitation
  - e. Acute Inpatient Care
- 6. Once a disposition is selected the Submit button is enabled. Click "Save" or "Submit"

| Inpatient Discharge Authorization Request        | ×                                                            |
|--------------------------------------------------|--------------------------------------------------------------|
| Request Type: 🕂 Discharge Ref #: 163441400009 Au | thorization #: CC2016120900011 Status 🕕 Incomplete           |
| ିାର୍ଚ୍ଚ open all ତିନ୍ତ୍ର close all               | Discharge: 12/13/2016                                        |
| 🛨 捉 Patient: Dietzel, Gordy                      |                                                              |
| 🛨 🦆 Provider: MCKNIGHT, THOMAS, MD-              | Discharge Date: ¥ 12/13/2016                                 |
| <b>.</b>                                         | Discharge Dispositi *select                                  |
| 🛨 🍚 Discharge Diagnosis: ICD-10 (0)   DRG        | Home / OTPT Follow Up                                        |
| - [] Discharge: 12/13/2016                       | SNF                                                          |
| Discharge Date: 12/13/2016                       | INPT Rehabilitation                                          |
| Disposition: None                                | Acute Inpatient Care                                         |
| Comments   Attachments: (3/1)                    |                                                              |
|                                                  | << Back: Discharge Diagnosis Next: Comments   Attachments >> |
| Save & Print                                     | Submit Save Close                                            |

17

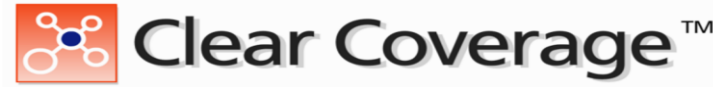

p or continued care for the patient can be added to the notes. Also re

MCKESSON

7. Discharge follow-up or continued care for the patient can be added to the notes. Also records could be loaded to the authorization for continued case management for the patient. Add Comment will send the data to BCBSNE.

| Inpatient Discharge Authorization Request X      |                                                                                                    |                 |                                 |                             |             |               |  |  |  |  |  |
|--------------------------------------------------|----------------------------------------------------------------------------------------------------|-----------------|---------------------------------|-----------------------------|-------------|---------------|--|--|--|--|--|
| Request Type: 🕂 Discharge Ref #: 163441400023 Au | Request Type: 🕂 Discharge Ref #: 163441400023 Authorization #: CC2016120900014 Status: 🕑 Incomplete |                 |                                 |                             |             |               |  |  |  |  |  |
| ିଞ୍ଚ open all 😳 close all                        | ेह open all िंद close all 🥏 Comments   Attachments: (9/0)                                           |                 |                                 |                             |             |               |  |  |  |  |  |
| 🛨 🐼 Patient: Coplan, Lavenia T                   | Date                                                                                                | Time            | Author                          | Comment                     |             | Attachments   |  |  |  |  |  |
| 🛨 🦆 Provider: TAYLOR, ANN, MD-                   | 12/09/2016                                                                                          | 3:12 PM         | Brick, Shirley                  | Payer auto accepted attend  | More        | <u> </u>      |  |  |  |  |  |
| - Admission:                                     | 12/09/2016                                                                                          | 3:12 PM         | Brick, Shirley                  | User submitted request to   | More        |               |  |  |  |  |  |
| T Y Aumssion.                                    | 12/09/2016                                                                                          | 3:09 PM         | Brick, Shirley                  | Payer auto accepted admitt  | More        |               |  |  |  |  |  |
| 🛨 💱 Discharge Diagnosis: ICD-10 (1)   DRG        | 12/09/2016                                                                                          | 3:09 PM         | Brick, Shirley                  | User submitted request to   | More        | =             |  |  |  |  |  |
| <b>+ V Discharge:</b> 12/13/2016                 | 12/09/2016                                                                                          | 3:08 PM         | Brick, Shirley                  | Payer auto accepted admissi | More        |               |  |  |  |  |  |
|                                                  | 12/09/2016                                                                                          | 3:08 PM         | Brick, Shirley                  | User submitted request to   | More        |               |  |  |  |  |  |
| Brick Shirley, Payer auto accepted attend        | 12/09/2016                                                                                          | 2:56 PM         | Brick, Shirley                  | For questions about this au | More        |               |  |  |  |  |  |
| Brick, Shirley User submitted request to c       | 12/09/2016                                                                                          | 2:56 PM         | Brick, Shirley                  | Admission was submitted b   | More        | T             |  |  |  |  |  |
| Brick, Shirley Payer auto accepted admitt        | 1                                                                                                   |                 |                                 |                             |             |               |  |  |  |  |  |
| Brick, Shirley User submitted request to c       | Add Com                                                                                             | ment / A        | ttachment                       |                             |             |               |  |  |  |  |  |
|                                                  | Attachments (                                                                                       | 1): Brows       | Day One Help Sheet.doc          | x                           |             |               |  |  |  |  |  |
|                                                  | Lavenia has o                                                                                       | rders for 15 se | essions of PT - Rx has been fax | ed to Excel.                |             |               |  |  |  |  |  |
|                                                  |                                                                                                    |                 |                                 |                             |             |               |  |  |  |  |  |
|                                                  |                                                                                                    |                 |                                 |                             |             |               |  |  |  |  |  |
|                                                  | Add Comm                                                                                            | enr 71 of 4     | 4000                            |                             | Back: Discl | narge Next >> |  |  |  |  |  |
| Save & Print                                     |                                                                                                    |                 |                                 |                             | Submi       | it Save Close |  |  |  |  |  |

8. Once the Add Comment is loaded the documents upload and the Submit button is enabled. Submit the Discharge. System updates itself, changing the Status of the Authorization to Discharge.

| 🔠 Clear Coverage                                                     |                                                                                                    |                   |            |                  |              |        | Christine Fren | ch   Request - FAI | MILY HEALTH CARE P | C - 8303 DODGE ST | 🖰 Logout   👔       | <u>Help</u> |
|----------------------------------------------------------------------|----------------------------------------------------------------------------------------------------|-------------------|------------|------------------|--------------|--------|----------------|--------------------|--------------------|-------------------|--------------------|-------------|
| P Authorization Requests                                             | New Authorization                                                                                                    | 💥 Administration  |            |                  |              |        |                |                    |                    |                   |                    |             |
| Patient Last Name Patien<br>Date Created Status<br>Last 7 Days V All | Patient Last Name     Patient First Name       Date Created     Status     Request Type     Payer     Subscriber/Card     Admitting Provider     Reference Type     Reference Number       Last 7 Days     V     All     V     All     V     All     V |                   |            |                  |              |        |                |                    |                    |                   |                    |             |
| Search Results: Authoriza                                            | on and Notifications Results                                                                                                    |                   |            |                  |              |        |                |                    |                    |                   |                    | 1           |
| Created                                                              | Patient                                                                                                    | Payer             | Admit Date | Next Review Date | Request Type | Status | Product        | Facility           | Unit               | Admitting Provid  | Attending Provider |             |
| Action v 12/13/20                                                    | 6 <u>Ewald, Melita Z</u>                                                                                                    | Blue Cross Blue S | 12/13/2016 |                  | Discharge    |        |                | Request - FAMIL    |                    | MILLER, PATRICI   | MILLER, PATRICK, M | ME 🔺        |
| Action v 12/12/20                                                    | 6 <u>Seyal, Devaun F</u>                                                                                                    | Blue Cross Blue S | 12/09/2016 |                  | Discharge    |        |                | Request - FAMIL    |                    | TAYLOR, REGAN,    | SMITH, CHRISTOPH   | EF          |
| Action ~ 12/09/20                                                    | 6 Coplan, Lavenia T                                                                                                    | Blue Cross Blue S | 12/09/2016 | (                | Discharge    |        |                | Request - FAMIL    |                    | TAYLOR, ANN, M    | BRANDT, THOMAS, I  | м           |

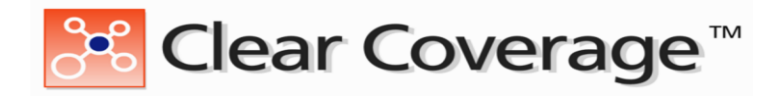

#### MSKESSON Empowering Healthcare

# **Changing the Admission Date**

If the admission date changes find the approved authorization on the Landing page and select Open Details from the Action Tab. The authorization is now open for review. On the left hand side is a button labeled **Modify Request**. Click the dropdown button and see the options displayed. Click on the **Change Inpatient Admission Date**.

| Inpatient Admission Authorization Request X                                                                                                    |                     |                 |                |                          |                                                   |  |  |  |  |
|----------------------------------------------------------------------------------------------------|---------------------|-----------------|----------------|--------------------------|---------------------------------------------------|--|--|--|--|
| Request Type: 🕇 Admission Ref #: 163481200007 Authorization #: CC2016121300076 Status: 🔗 Authorized Total Approved LOS: 4 days Next Review Date: 12/17/2016 |                     |                 |                |                          |                                                   |  |  |  |  |
| ିାର୍ଚ୍ଚ open all ହିନ୍ଦ୍ର close all                                                                                                    | S (                 | Comments   A    | ttachments: (3 | /0)                      | 🚱 Help                                            |  |  |  |  |
| 🛨 🧽 Patient: Stickel, Merline C                                                                                                    | Date                | Time            | Author         | Comment                  | Attachments                                       |  |  |  |  |
| 🛨 🦆 Provider: DR. DE CALERO, LURIS                                                                                                    | 12/13               | /2016 1:25 PM   | Cromer, Carl   | For questions about this | More                                              |  |  |  |  |
| + Admission:                                                                                                    | 12/13               | /2016 1:25 PM   | Cromer, Carl   | Admission was submitte   | More                                              |  |  |  |  |
| Admission.                                                                                                    | 12/13               | /2016 1:25 PM   | Cromer, Carl   | Initial creation         |                                                   |  |  |  |  |
| + Comments   Attachments:                                                                                                    | (3/0)               |                 |                |                          |                                                   |  |  |  |  |
|                                                                                                    |                     |                 |                |                          |                                                   |  |  |  |  |
|                                                                                                    | 4                   |                 |                |                          |                                                   |  |  |  |  |
|                                                                                                    | Add                 | Comment /       | Attachment     |                          |                                                   |  |  |  |  |
|                                                                                                    | Attach              | ments (0): Brow | wse            |                          |                                                   |  |  |  |  |
|                                                                                                    | Type                | Comment Here    |                |                          |                                                   |  |  |  |  |
| Change                                                                                                    | e Inpatient Admiss  | ion Date        |                |                          |                                                   |  |  |  |  |
| Change                                                                                                    | e Admission Type    | 00              |                |                          |                                                   |  |  |  |  |
| Change                                                                                                    | e Admitting Provide | er              |                |                          |                                                   |  |  |  |  |
| Change                                                                                                    | e Attending Provide | er              |                |                          |                                                   |  |  |  |  |
| Change                                                                                                    | e Unit              |                 |                |                          |                                                   |  |  |  |  |
|                                                                                                    |                     |                 | 000            |                          | <pre>&lt;&lt; Back: Admission Next &gt;&gt;</pre> |  |  |  |  |
| Cancel                                                                                                    | Request             |                 |                |                          |                                                   |  |  |  |  |
| Print v Modify                                                                                                    | / Request           | 1               |                |                          | Close                                             |  |  |  |  |

A pop-up box will be created allowing you to change the **Inpatient Admission Date**. Change date and click the **"Submit**" button.

| Request Inpatient Admission Da    | ate Change    |
|-----------------------------------|---------------|
| Current Inpatient Admission Date: | 12/13/2016    |
| Inpatient Admission Date: *       | 12/15/2016    |
|                                   | Submit Cancel |

The **Comments** screen in the authorization will show that the admission date has been updated. To see the entire detail click on the "More" button.

| Inpatient Aumission Authorization Request                                                                                                    |                                              |             |                         |                                  |                            |          |  |  |  |
|----------------------------------------------------------------------------------------------------|----------------------------------------------|-------------|-------------------------|----------------------------------|----------------------------|----------|--|--|--|
| Request Type: 🕂 Admission Ref #: 163481000065                                                                                                    |                                              | CC201612130 | 00061 Status: 🧭 Author  | rized Total Approved LOS: 4 days | Next Review Date: 12/18/20 | 016      |  |  |  |
| Image: spen all image: close all image: spen all image: spen |                                              |             |                         |                                  |                            |          |  |  |  |
| 🛨 🐓 Patient: Dolley, Latara T                                                                                                    | Date                                         | Time        | Author                  | Comment                          | Attachments                |          |  |  |  |
| 🛨 🦆 Provider: ABDELRAHMAN, ABD ALMON                                                                                                    | 12/13/2016                                   | 2:15 PM     | French, Christine       | Payer auto accepted ad           | More                       | <b>^</b> |  |  |  |
| <b> ₩</b> Admission:                                                                                                    | Comment by French, Christine on 12/13/2016 × |             |                         |                                  |                            |          |  |  |  |
| Comments   Attachments: (26/0)                                                                                                    | Payer auto acce                              | pted admiss | ion date change request | for 12/17/2016                   |                            |          |  |  |  |
| French, Chr Payer auto accepted admiss                                                                                                    |                                              |             |                         |                                  |                            |          |  |  |  |
| French, Chr User submitted request to c                                                                                                    |                                              |             |                         |                                  |                            |          |  |  |  |
| Hack, Vickie Payer auto accepted attend                                                                                                    |                                              |             |                         |                                  |                            |          |  |  |  |
| Hack, Vickie User submitted request to c                                                                                                    |                                              |             |                         |                                  |                            |          |  |  |  |
| L                                                                                                    |                                              |             |                         |                                  |                            | •        |  |  |  |

19

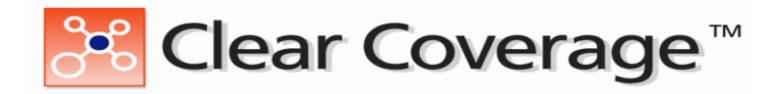

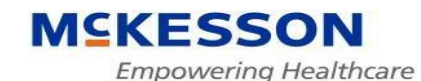

## **Changing the Admitting or Attending Provider**

If the admission data needs to be changed find the approved authorization on the Landing page and select Open Details from the Action Tab. The authorization is now open for review. On the left hand side is a button labeled **Modify Request**. Click the dropdown button and see the options displayed. Click on the **Change Admitting Provider** or **Change Attending Provider** whichever is needed.

| Inpatient Admission Authorization Request X                                                                                                    |                                                        |               |              |                          |                   |         |  |  |  |  |  |  |
|----------------------------------------------------------------------------------------------------|--------------------------------------------------------|---------------|--------------|--------------------------|-------------------|---------|--|--|--|--|--|--|
| Request Type: 🕂 Admission Ref #: 163481200007 Authorization #: CC2016121300076 Status: 🔗 Authorized Total Approved LOS: 4 days Next Review Data: 12/17/2016 |                                                        |               |              |                          |                   |         |  |  |  |  |  |  |
| ିାନ୍ଥ open all ତାନ୍ତ୍ର close all                                                                                                    | 👻 open all 🖓 close all 🧼 Comments   Attachments: (3/0) |               |              |                          |                   |         |  |  |  |  |  |  |
| 🛨 🐶 Patient: Stickel, Merline C                                                                                                    | Date                                                   | Time          | Author       | Comment                  | Attachments       |         |  |  |  |  |  |  |
| 🛨 🦆 Provider: DR. DE CALERO, LURIS                                                                                                    | 12/13/2016                                             | 1:25 PM       | Cromer, Carl | For questions about this | More              |         |  |  |  |  |  |  |
| + 🖌 Admission:                                                                                                    | 12/13/2016                                             | 1:25 PM       | Cromer, Carl | Admission was submitte   | More              |         |  |  |  |  |  |  |
|                                                                                                    | 12/13/2016                                             | 1:25 PM       | Cromer, Carl | Initial creation         |                   |         |  |  |  |  |  |  |
| + Comments   Attachments: (3/0)                                                                                                    |                                                        |               |              |                          |                   |         |  |  |  |  |  |  |
|                                                                                                    |                                                        |               |              |                          |                   |         |  |  |  |  |  |  |
|                                                                                                    | 4                                                      |               |              |                          |                   |         |  |  |  |  |  |  |
|                                                                                                    | Add Com                                                | iment /       | Attachment   |                          |                   |         |  |  |  |  |  |  |
|                                                                                                    | Attachments                                            | (0): Brow     | wse          |                          |                   |         |  |  |  |  |  |  |
| Change Inpatie                                                                                                    | nt Admission Da                                        | nt Hara<br>te |              |                          |                   |         |  |  |  |  |  |  |
| Change Admiss                                                                                                    | lon Type                                               |               |              |                          |                   |         |  |  |  |  |  |  |
| Change Admitti                                                                                                    | ng Provider 💥                                          | <u>(</u>      |              |                          |                   |         |  |  |  |  |  |  |
| Change Attendi                                                                                                    | ng Provider                                            | 10            |              |                          |                   |         |  |  |  |  |  |  |
| Change Unit                                                                                                    |                                                        |               |              |                          |                   |         |  |  |  |  |  |  |
|                                                                                                    |                                                        |               | 000          |                          | < Back: Admission | Next >> |  |  |  |  |  |  |
| Cancel Request                                                                                                    | :                                                      |               |              |                          |                   |         |  |  |  |  |  |  |
| Print Total Modify Reques                                                                                                    | st                                                     |               |              |                          |                   | Close   |  |  |  |  |  |  |

A search box will populate, research the attending or admitting provider name. Find your provider and click the Submit button.

| Re               | uest Admitting Provider Char               | nge                                              |          |            |                             | ×               |  |  |  |
|------------------|--------------------------------------------|--------------------------------------------------|----------|------------|-----------------------------|-----------------|--|--|--|
| Cur              | Current Provider: THOMAS, VINCENT, MD-     |                                                  |          |            |                             |                 |  |  |  |
| 0                | ganization / Last Name First Nar           | ne ID Type ID                                    |          |            |                             |                 |  |  |  |
| w                | ite                                        |                                                  | In Netwo | ork        | ▼                           | Search Clear    |  |  |  |
|                  | Provider Name                              | Provider Address                                 |          | NPI        | Primary Specialty           | Network         |  |  |  |
| $\bigcirc$       | WHITE, KATRINA, PA-                        | 805 S F ST, BROKEN BOW, NE 688222433             |          | 1104919240 | Family Medicine             | In Network      |  |  |  |
| 0                | WHITE, LAUREN, PA-                         | EMILE AT 42ND ST, OMAHA, NE 681982165            |          | 1699073445 | Physician Assistant Medical | In Network      |  |  |  |
| 0                | WHITE, RODNEY, DC-                         | 10701 S 72ND ST STE 120, PAPILLION, NE 680463427 |          | 1134422520 | Chiropractor                | In Network      |  |  |  |
| $   \mathbf{O} $ | WHITE, THOMAS, MD-                         | 13616 CALIFORNIA ST STE 100, OMAHA, NE 681545336 |          | 1891712410 | Surgery                     | =<br>In Network |  |  |  |
| 0                | WHITE- WELCHEN, TIFFANY, LPCC-             | 7330 FARNAM ST STE 100, OMAHA, NE 68114          |          | 1295899862 | Counselor Mental Health     | In Network      |  |  |  |
| $\circ$          | WHITEAKER, DINA, CNP-                      | 4132 S 199TH CIR, OMAHA, NE 681353783            |          | 1578841490 | Nurse Practitioner Family   | In Network      |  |  |  |
| L                | -                                          |                                                  |          |            |                             | <b>•</b>        |  |  |  |
|                  | Add Selected to Preferred Clinicians / Org | janizations List                                 |          |            |                             | Submit Cancel   |  |  |  |

The **Comments** screen in the authorization will show that the Provider data has been updated. To see the entire detail click on the "More" button.

| I | npatient Admission Authorization Request                                                                                                    |   |                 |              |                   |                        |      |             |  |  |  |
|---|----------------------------------------------------------------------------------------------------|---|-----------------|--------------|-------------------|------------------------|------|-------------|--|--|--|
|   | Request Type: 🕂 Admission Ref #: 163481000055 Authorization #: CC2016121300056 Status: 🔗 Authorized Total Approved LOS: 4 days Next Review Date: 12 |   |                 |              |                   |                        |      |             |  |  |  |
| ( | et all et all Comments   Attachments: (2/0)                                                                                                    |   |                 |              |                   |                        |      |             |  |  |  |
| Ŀ | 🛨 🐓 Patient: Hendrickson, Louella Q                                                                                                    |   | Date            | Time         | Author            | Comment                |      | Attachments |  |  |  |
| Ľ | 🛨 🦆 Provider: WHITE, THOMAS, MD-                                                                                                    |   | 12/13/2016      | 2:50 PM      | French, Christine | Payer auto accepted ad | More | -           |  |  |  |
| Ľ | + ✔ Admission:                                                                                                    | C | Comment by      | French, C    | ×                 | 5                      | _    |             |  |  |  |
|   | - Comments   Attachments: (6/0)                                                                                                    | P | Payer auto acce | pted admitti |                   |                        |      |             |  |  |  |
|   | French, Chr Payer auto accepted admitt                                                                                                    |   |                 |              |                   |                        |      |             |  |  |  |

20

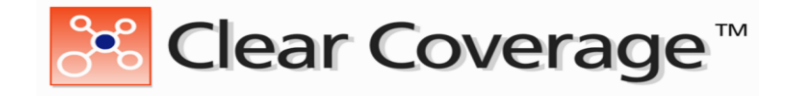

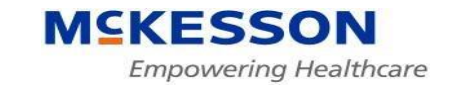

### **Resources for your Clear Coverage tool**

Provider Solutions: 800.821.4787 option 4, option 1 or 402.982.7711 option 4, then option 1.

Provider Relationship Managers – please refer to area map on website.

Link: <u>www.nebraskablue.com/providers/resource-</u> <u>center/contacts-for-providers</u>

Admission Certification: 800.247.1103